# VXC CARD QUICK START GUIDE

# for VXC-118U/VXC-148U

English/Jan. 2014/Version 1.0

# What's in the shipping package?

The package includes the following items:

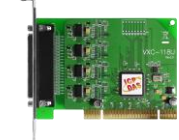

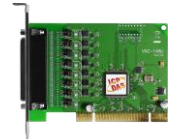

VXC-118U or VXC-148U

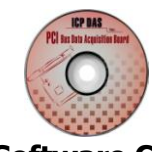

**Software CD** (V5.8 or later)

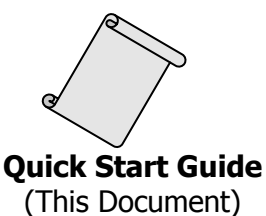

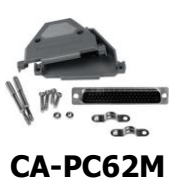

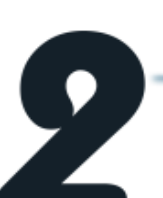

### **Installing Windows Driver**

Follow these steps:

- Launch the Windows 2000/XP/2003/Vista/7/8 (32-/64-bit) driver setup program, which can be downloaded from: CD: \Napdos\multiport\windows\VXC\_1x8\_Win\_Setup\_xxxx.exe http://ftp.icpdas.com/pub/cd/iocard/pci/napdos/multiport/windows/
- 2. Click the "Next>" button to start the installation.
- 3. Click the "Next>" button to install the driver into the default folder.
- 4. Click "**Continue Anyway**" button on "Hardware Installation" dialog box.

**Note:** 1. In the Windows 2000/XP/2003, the **"Hardware Installation"** warning prompt will be serveral times. Click the "**Continue Anyway**" button each case.

 In the Windows Vista/7/8, the "Windows Security" warning prompt will be serveral times. Click the "<u>Install</u>" button each case.

 Select the "<u>N</u>O, I will restart the computer later" and click the "<u>Finish</u>" button.

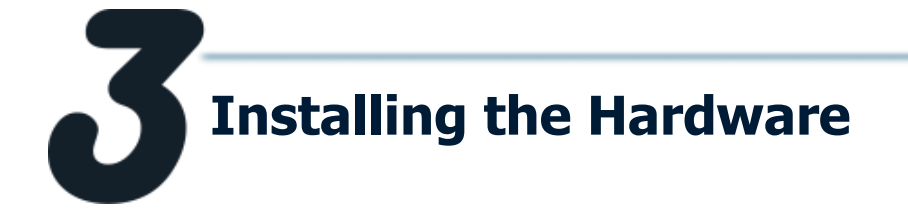

Follow these steps:

- 1. Shut down and power off your computer.
- 2. Remove the cover from the computer.
- 3. Select an unused PCI slot.
- 4. Carefully insert your VXC card into the PCI slot.
- 5. Replace the PC cover.
- 6. Power on the computer.
- 7. Follow the prompt message to finish the Plug&Play steps.
- 8. Please open the "Device Manager" to verify the COM port installation, as follows steps:
  - 8-1: In Windows XP, Click on **"Start→ Settings→ Control Panel"** and double-click the **"System"** icon.

8-2: Click the **"Hardware"** tab and then click the **"Device Manager"** button.

8-3: Verify that the COM ports of VXC-118U/148U card are listed correctly.

| 🚔 Device Manager 📃                                                                        |                                                         |
|-------------------------------------------------------------------------------------------|---------------------------------------------------------|
| <u>File Action View H</u> elp                                                             |                                                         |
|                                                                                           |                                                         |
| RD1_Win7-PC      P_I     Computer      Disk drives                                        | Note:                                                   |
| <ul> <li>Display adapters</li> <li>Display adapters</li> <li>DVD/CD-ROM drives</li> </ul> | 1. For Device Manager on<br>other systems, please refer |
| <ul> <li>IDE ATA/ATAPI controllers</li> <li>Keyboards</li> </ul>                          | to "Sec. 4-4 Verifying the                              |
| <ul> <li>Mice and other pointing devices</li> <li>Monitors</li> </ul>                     | Installation" of the VXC-                               |
| Network adapters     Ports (COM & LPT)                                                    | 1x8U user manual.                                       |
| VEX Card Communications Port (COM28)                                                      | 2. COM port mapping is                                  |
| VEX Card Communications Port (COM31)                                                      | automatically applied<br>depending on the PC.           |
| VEX Card Communications Port (COM33)                                                      |                                                         |
| Processors     Sound, video and game controllers                                          |                                                         |
| <ul> <li>Jege System devices</li> <li>Jege Universal Serial Bus controllers</li> </ul>    | <u></u>                                                 |
| <ul> <li>ア VXC Multi-port serial Card</li> <li>         、</li></ul>                       | Ę_                                                      |
|                                                                                           |                                                         |

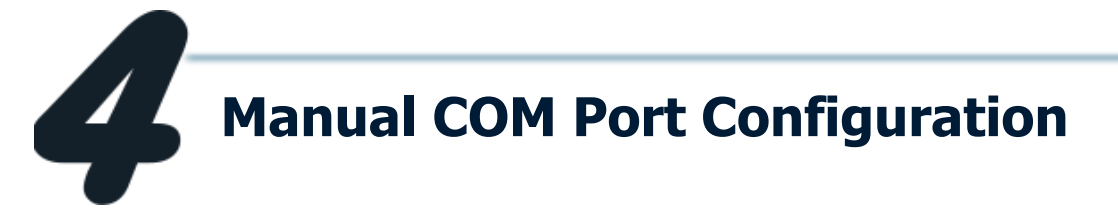

If the auto-configuration for COM Port is messy or that is not you need, you can change the COM port mappings by settings the **"Select the start com port number"** drop down options on the **"ComPortRemap.exe"** program. For detailed configuration steps, please refer to the following:

 Execute the "ComPortRemap.exe" program. The "ComPortRemap.exe" program which can be found on the installed path, like C:\ICPDAS\VXC-1x8\Driver\.

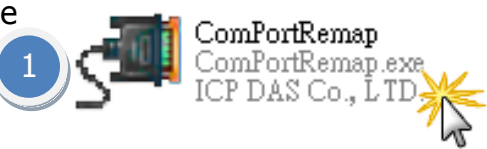

- 2. Assign a start COM Port number (e.g. COM3).
- 3. Click the "Remap" button.
- 4. The COM port modification is completed.

| ICP-DAS COM Port Remap Utility                                                                                                    |                                                                                                    |
|----------------------------------------------------------------------------------------------------|----------------------------------------------------------------------------------------------------|
| <ul> <li>ICP-DAS COM Port Remap Utility</li> <li>VXC-118(i): 8-Port (Isolated) RS-232 Board is</li> <li>VC-118(i): 8-Port (Isolated) RS-232 Communic</li> <li>(1) Universal PCI - Serial Port (COM28)</li> <li>(1) Universal PCI - Serial Port (COM29)</li> <li>(2) Universal PCI - Serial Port (COM30)</li> <li>(3) Universal PCI - Serial Port (COM31)</li> <li>(4) Universal PCI - Serial Port (COM32)</li> <li>(5) Universal PCI - Serial Port (COM33)</li> <li>(6) Universal PCI - Serial Port (COM34)</li> <li>(7) Universal PCI - Serial Port (COM35)</li> </ul> | Selected!<br>setion Board 0<br>* ICP-DAS COM Port Remap Utility<br>* CC-118(i): 8-Port (Isolated) RS-232 Board is selected!<br>* * * * * * * * * * * * * * * * * * |
| 2<br>Select the start com port number COM3 V                                                                                                    | 3<br>Remap                                                                                                    |

**Pin Assignments and Cable Wiring** 

Pin

#### VXC-118U card (RS-232 Cable Wiring):

Terminal Terminal Pin Pin Terminal Assignment Assignment Assignment No. No. No. 01  $TxD_0$ RxD\_0 CTS\_0 22 43 02 DTR\_0 DSR\_0 44 RTS\_0 23 RxD\_1 DCD\_0 03 24 45 GND 04 DSR\_1 25 TxD\_1 CTS\_1 46 05 DCD\_1 26 DTR\_1 47 RTS\_1 06 TxD\_2 27 RxD\_2 48 CTS\_2 DTR\_2 DSR\_2 RTS\_2 07 28 49 08 RxD\_3 29 DCD\_2 50 GND 09 DSR\_3 30 TxD\_3 51 CTS\_3 DCD\_3 31 DTR\_3 52 RTS\_3 10 RxD\_4 GND CTS\_4 11 32 53 DSR\_4 12 33 TxD\_4 54 RTS\_4 13 DCD\_4 34 DTR\_4 55 GND TxD\_5 RxD\_5 CTS\_5 14 35 56 15 DTR\_5 DSR\_5 RTS\_5 36 57 16 RxD\_6 37 DCD\_5 58 GND 17 DSR\_6 38 TxD\_6 59 CTS\_6 18 DCD\_6 39 DTR\_6 60 RTS\_6 19 RxD\_7 40 GND CTS\_7 61 20 DSR\_7 41 TxD\_7 62 RTS\_7 21 DCD\_7 42 DTR\_7 CON1

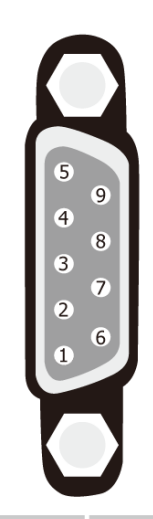

| Terminal No. | Pin Assignment |
|--------------|----------------|
| 01           | DCD            |
| 02           | RxD            |
| 03           | TxD            |
| 04           | DTR            |
| 05           | GND            |
| 06           | DSR            |
| 07           | RTS            |
| 08           | CTS            |
| 09           | -              |
|              |                |

Female DB-62 to Male DB-9 Connector

| VXC/VEX Card |     | DC 222 Wiring        | Device |        |  |
|--------------|-----|----------------------|--------|--------|--|
| Signal       | PIN | KS-ZSZ WILING        | PIN    | Signal |  |
| RxD          | 2   | t                    | 3      | TxD    |  |
| TxD          | 3   | $\rightarrow$        | 2      | RxD    |  |
| GND          | 5   | $ \clubsuit $        | 5      | GND    |  |
| DTR          | 4   | $\rightarrow \vdash$ | 6      | DSR    |  |
|              |     | L                    | 1      | DCD    |  |
| DCD          | 1 🖣 |                      |        |        |  |
| DSR          | 6 ┥ |                      | 4      | DTR    |  |
| RTS          | 7   | <b>→</b>             | 8      | CTS    |  |
| CTS          | 8   | -                    | 7      | RTS    |  |

#### VXC-148U card (RS-422/485 Cable Wiring):

|                  | Terminal<br>No. | Pin<br>Assignment | Terminal<br>No. | Pin<br>Assignment | Terminal<br>No. | Pin<br>Assignment |              |                          |
|------------------|-----------------|-------------------|-----------------|-------------------|-----------------|-------------------|--------------|--------------------------|
|                  | 01              | RxD0+             | 22              | TxD0+/Data0+      | 43              | -                 |              |                          |
| . 22             | 02              | RxD0-             | 23              |                   | 44              | -                 |              |                          |
|                  | 03              | TxD1+/Data1+      | 24              | TxD0-/Data0-      | 45              | GND               |              |                          |
|                  | 04              | -                 | 25              | RxD1+             | 46              | -                 | 5            | 9                        |
|                  | 05              | TxD1-/Data1-      | 26              | RxD1-             | 47              | -                 | 4            | 8                        |
|                  | 06              | RxD2+             | 27              | TxD2+/Data2+      | 48              | -                 | 3            | 7                        |
| • • •            | 07              | RxD2-             | 28              | -                 | 49              | -                 | 2            | 6                        |
|                  | 08              | TxD3+/Data3+      | 29              | TxD2-/Data2-      | 50              | GND               | 1            |                          |
|                  | 09              | -                 | 30              | RxD3+             | 51              | -                 |              |                          |
|                  | 10              | TxD3-/Data3-      | 31              | RxD3-             | 52              | -                 |              |                          |
| • • •            | 11              | TxD4+/Data4+      | 32              | GND               | 53              | -                 |              |                          |
|                  | 12              | -                 | 33              | RxD4+             | 54              | -                 | Terminal No. | Pin Assignment           |
| •••              | 13              | TxD4-/Data4-      | 34              | RxD4-             | 55              | GND               | 01           | TyD-/Data-               |
|                  | 14              | RxD5+             | 35              | TxD5+/Data5+      | 56              | -                 | 02           | TxD+/Data+               |
| • • •            | 15              | RxD5-             | 36              | -                 | 57              | -                 | 03           | RxD+                     |
|                  | 16              | TxD6+/Data6+      | 37              | TxD5-/Data5-      | 58              | GND               | 04           | RxD-                     |
| •••              | 17              | -                 | 38              | RxD6+             | 59              | -                 | 05           | GND                      |
| • • •            | 18              | TxD6-/Data6-      | 39              | RxD6-             | 60              | -                 | 06           | -                        |
| 42 <sup>62</sup> | 19              | TxD7+/Data7+      | 40              | GND               | 61              | -                 | 07           | -                        |
|                  | 20              | -                 | 41              | RxD7+             | 62              | -                 | 08           | -                        |
|                  | 21              | TxD7-/Data7-      | 42              | RxD7-             |                 |                   | 09           | -                        |
|                  | CON1            |                   |                 |                   |                 |                   | Female DB-6  | 2 to Male DB-9 Connector |

| VXC/VEX Card |     | DC 495 Wiring           | Device |        |  |
|--------------|-----|-------------------------|--------|--------|--|
| Signal       | PIN | KS-405 WITING           | PIN    | Signal |  |
| DATA-        | 1   | $ \Longleftrightarrow $ | 1      | DATA-  |  |
| DATA+        | 2   | $ \Longleftrightarrow $ | 2      | DATA+  |  |
|              |     |                         |        |        |  |

Note: The RS-485 bus is a differential (balanced) signal, thus <u>you cannot</u> <u>wire the Data+ with Data- directly for a single port loop-back test.</u> It will not work at all.

| VXC/VEX Card |     |                         | Device |        |  |
|--------------|-----|-------------------------|--------|--------|--|
| Signal       | PIN | RS-422 Wiring           | PIN    | Signal |  |
| TxD-         | 1   | $\rightarrow$           | 4      | RXD-   |  |
| TxD+         | 2   | $\rightarrow$           | 3      | RxD+   |  |
| RxD+         | 3   | +                       | 2      | TxD+   |  |
| RxD-         | 4   | +                       | 1      | TxD-   |  |
| GND          | 5   | $ \longleftrightarrow $ | 5      | GND    |  |

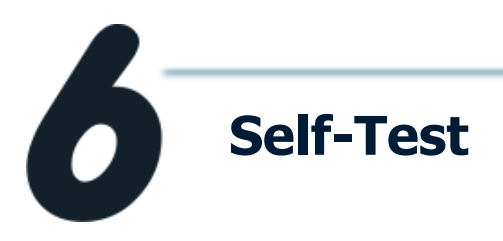

#### 1. Use the DN-09-2 (optional) to connect the VXC-118U or VXC-148U card.

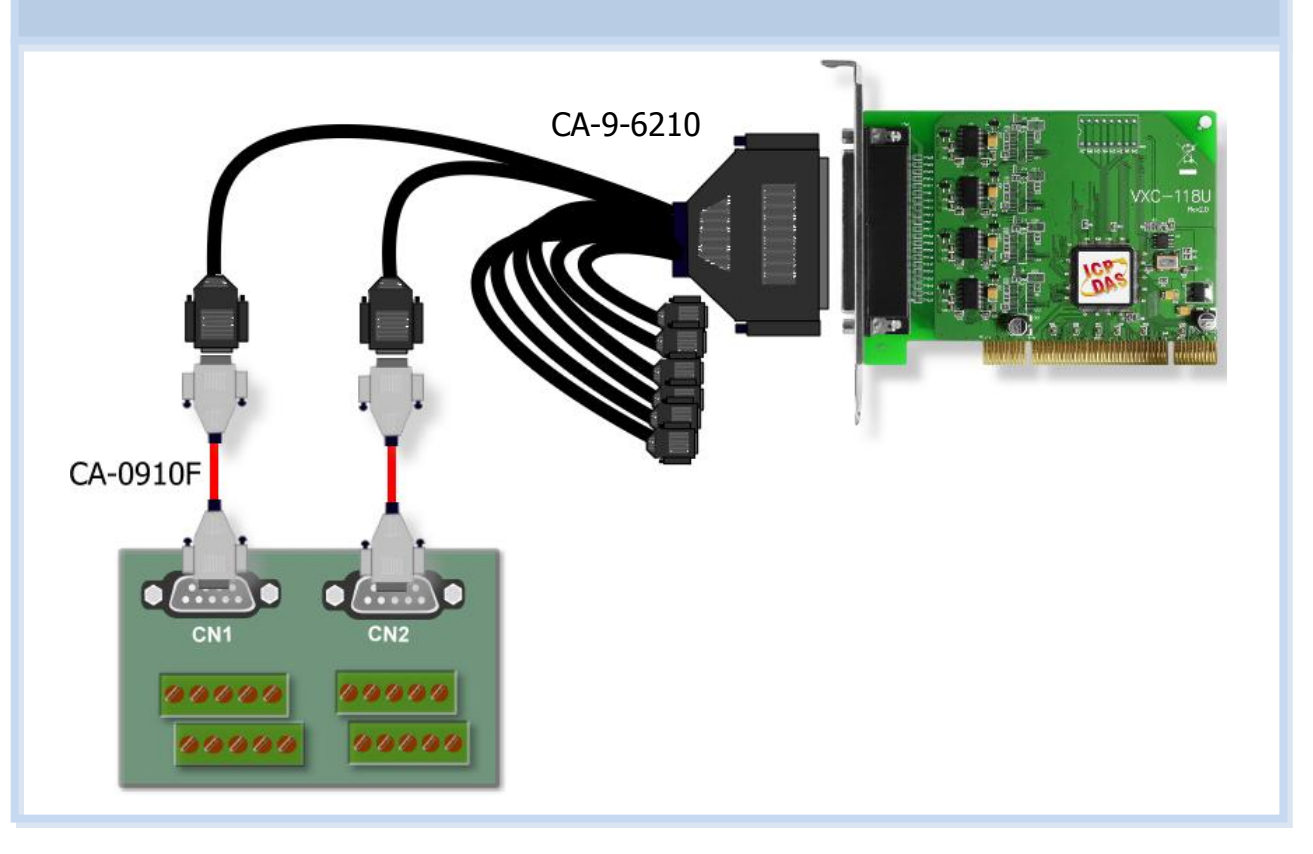

#### 2. Wire the Port0 and Port1.

#### VXC-118U card (RS-232):

| Port0 Signal | PIN                        |                       | PIN | Port1 Signal |
|--------------|----------------------------|-----------------------|-----|--------------|
| TxD0         | 3                          | $\longleftrightarrow$ | 2   | RxD1         |
| RxD0         | 2                          | $\longleftrightarrow$ | 3   | TxD1         |
| 0            | 9 8 7 0<br>0000<br>5 4 3 2 |                       |     |              |

#### VXC-148U card (RS-485):

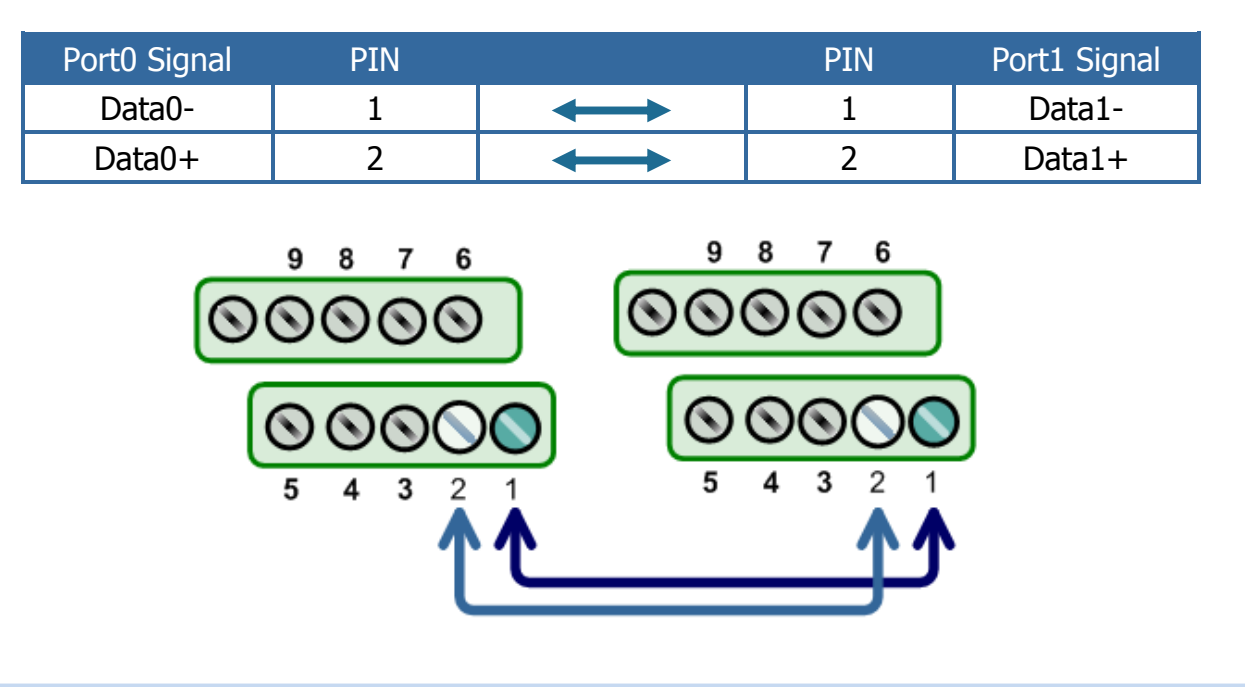

3. Execute the Test2COM.exe program, which can be downloaded from: CD:\Napdos\multiport\utility http://ftp.icpdas.com/pub/cd/iocard/pci/napdos/multiport/utility/

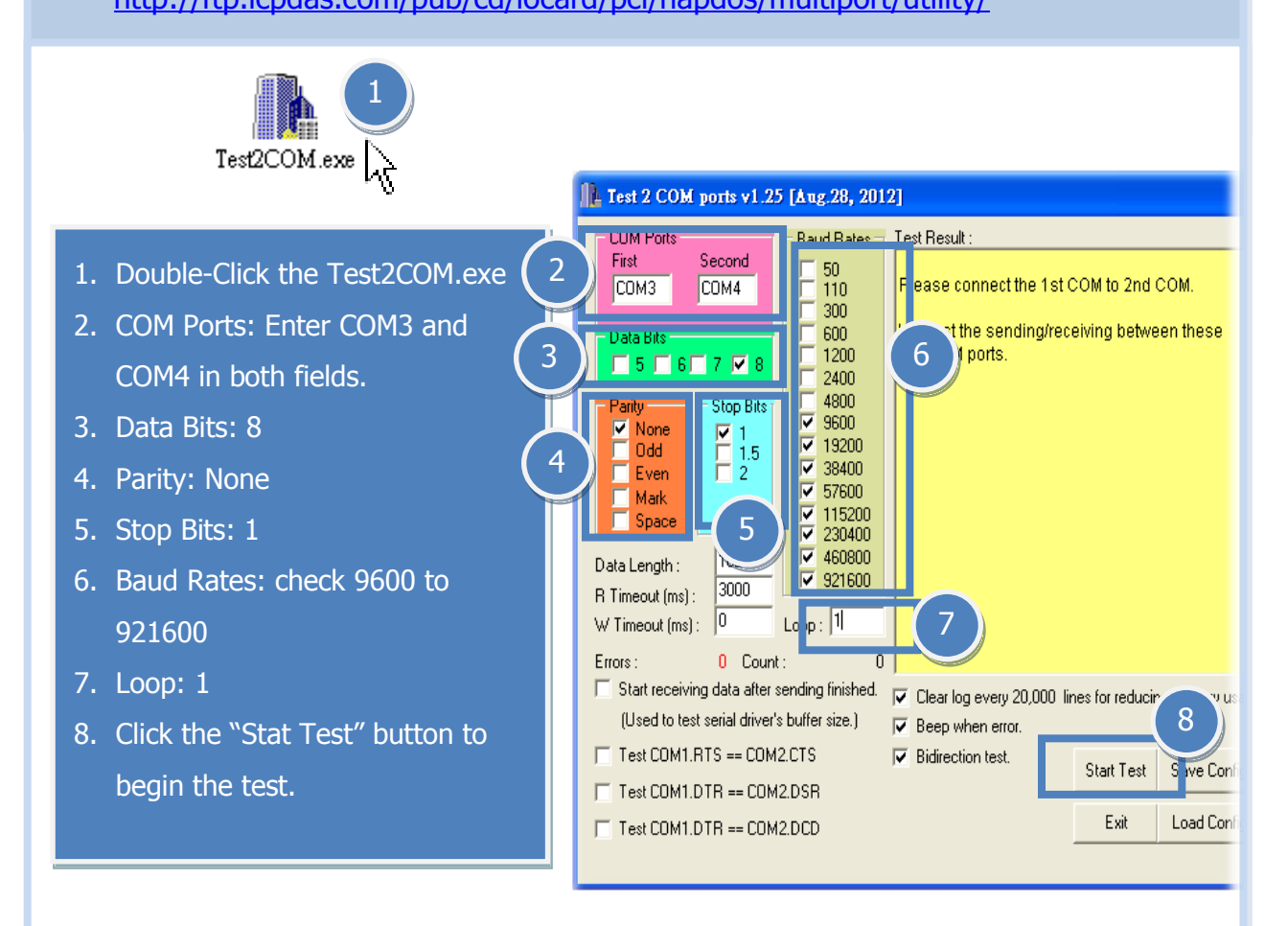

 Once the test is complete, verify the test results.
 If the result indicates that the test was successful, the expanded COM Port is ready-to-use.

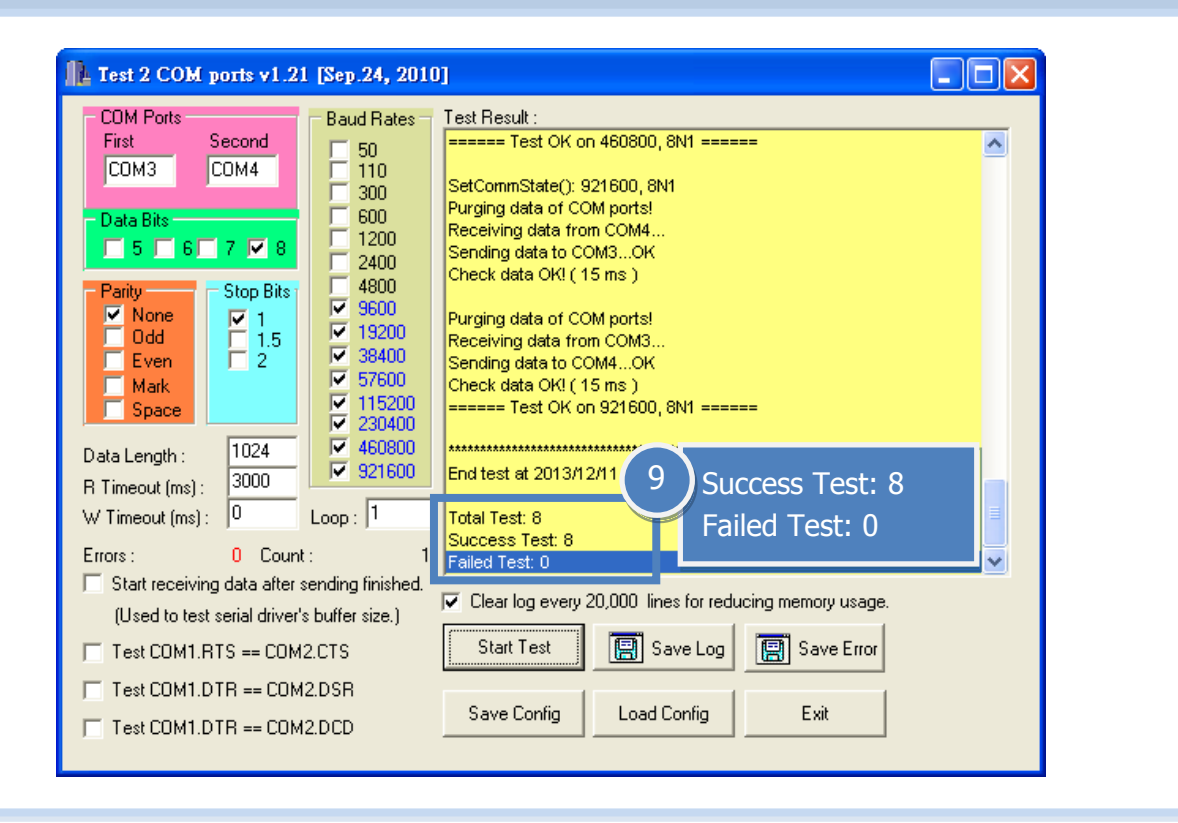

## **Related Information**

- VXC-118U/148U Card Product page: <u>http://www.icpdas.com/products/Industrial/multi\_serial/multi\_intr\_oductions.htm</u>
- DN-09-2, CA-0910F and CA-9-6210 product page (optional): <u>http://www.icpdas.com/products/DAQ/screw\_terminal/dn\_09\_2.htm</u> <u>http://www.icpdas.com/products/Accessories/cable/cable\_selection.htm</u>
- Documentation:
   CD: \Napdos\multiport\manual\
   <u>http://ftp.icpdas.com/pub/cd/iocard/pci/napdos/multiport/manual/</u>
- Software:
   CD: \Napdos\multiport\
   <a href="http://ftp.icpdas.com/pub/cd/iocard/pci/napdos/multiport/">http://ftp.icpdas.com/pub/cd/iocard/pci/napdos/multiport/</a>

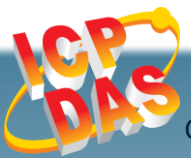

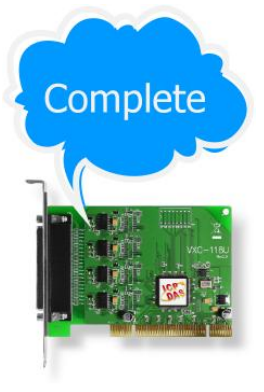